# Esta guía de operación describe las funciones básicas de su unidad maestra Serie IX

Si desea un manual de operación completo (5 MB), escanee el código QR o use el enlace para descargarlo desde el sitio del fabricante: **www.aiphone.com/ix-mv\_op-man** 

**AIPHONE**<sup>®</sup>

Unidad maestra **IX-MV** 

Botones de operación

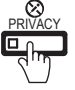

Presione y mantenga presionado el botón PRIVACY (de privacidad) para silenciar el micrófono cuando la
opción AUTO ANSWER (de contestación automática) esté apagada (todavía se puede escuchar a quien llama a través del altavoz). Cuando la opción AUTO ANSWER (de contestación automática) está activada, se silenciará el micrófono hasta que se presione el botón TALK (hablar) o se levante el auricular.

Presione el botón TRANSFER (de transferencia) para enviar manualmente una llamada ya contestada hacia otra unidad maestra en la lista de direcciones (un led naranja en el botón

parpadeará mientras hace la transferencia). Para reenviar automáticamente las llamadas entrantes hacia otra unidad maestra en la lista de direcciones (ABSENT TRANSFER, transferencia en ausencia), use el botón SETTING (de configuración) para programar el destino de las transferencias. Ya programado, presione el botón TRANSFER (de transferencia) para activar/desactivar esta característica (un led naranja en el botón permanecerá encendido mientras la característica esté activada).

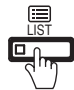

Presione el botón LIST (listado) para ver las unidades y grupos en la lista de direcciones. Use el control del cursor y el botón aceptar para hacer su selección.

Presione el botón SETTING (de configuración) para ver todas las opciones de configuración de su unidad maestra específica. Use el control del cursor y el

botón aceptar para hacer su selección. Cuando una función está activa, en la pantalla aparecerá un ícono de estado (vea la tabla debajo).

## Ícono Estado

| *9 *9 *9   | Comunicación en progreso<br>(V=Normal A=Prioritario R=Urgente)        |
|------------|-----------------------------------------------------------------------|
|            | Enviando/Recibiendo una llamada<br>(V=Normal A=Prioritario R=Urgente) |
| 002        | Con llamadas en espera<br>(002=2 unidades llamando)                   |
| <b>a</b>   | Enviando/Recibiendo un mensaje<br>(V=Normal R=Urgente)                |
| /          | Micrófono encendido<br>(modo PRIVACY deshabilitado)                   |
| ø          | Micrófono apagado<br>(modo PRIVACY habilitado)                        |
| <b>~</b> • | En espera, transfiriendo llamada                                      |
|            | Realizando monitoreo                                                  |
| •          | Apertura de la puerta activada<br>(desbloqueada)                      |
| iĭ         | Se muestra la pantalla de configuraciones                             |
| *8 🔊       | Realizando ajustes de pantalla                                        |
| $\square$  | Realizando búsqueda                                                   |
|            | Se presentó un error                                                  |
| X          | Procesando la función seleccionada                                    |

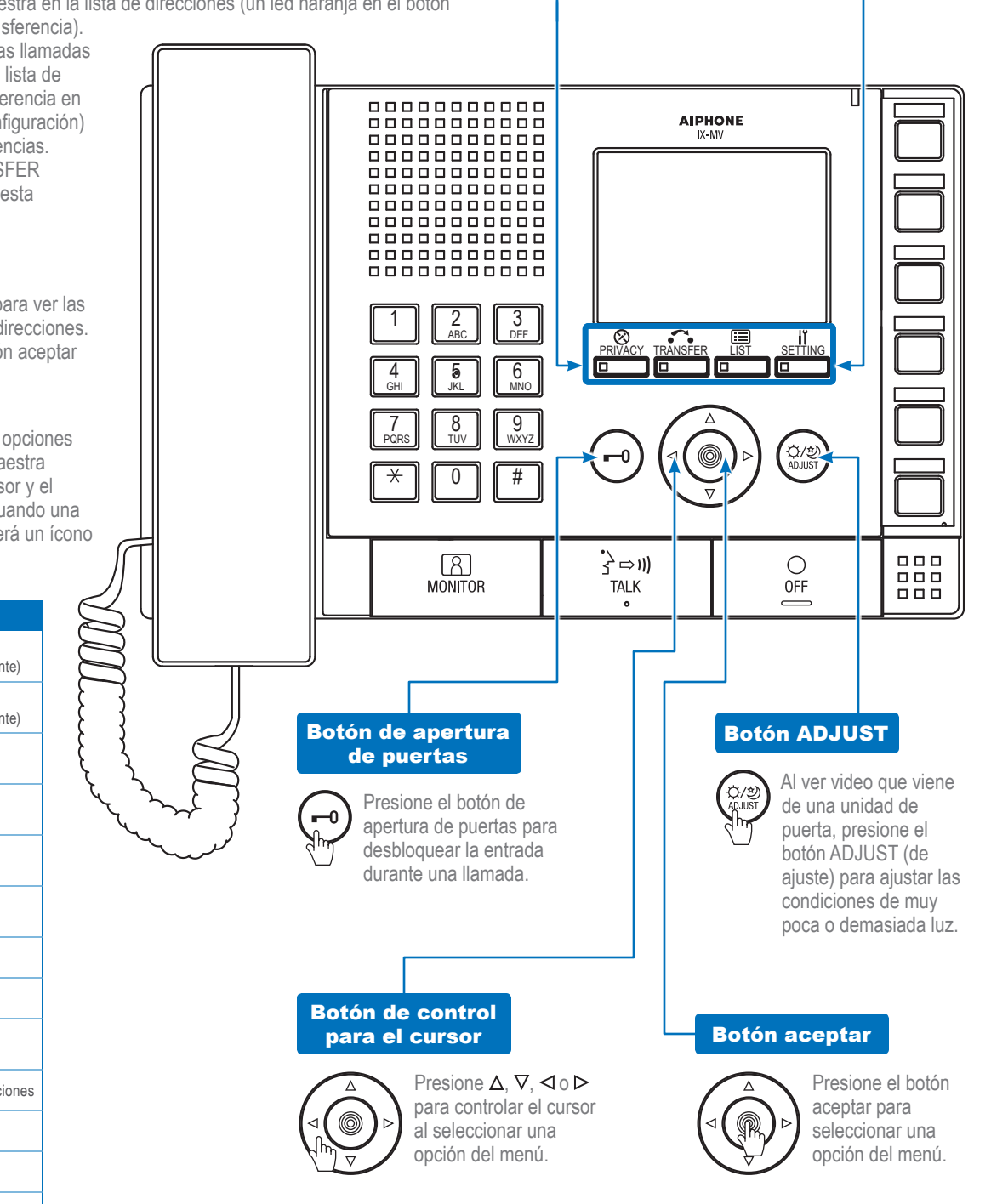

# Esta guía de operación describe las funciones básicas de su unidad maestra Serie IX

Si desea un manual de operación completo (5 MB), escanee el código QR o use el enlace para descargarlo desde el sitio del fabricante: www.aiphone.com/ix-mv op-man

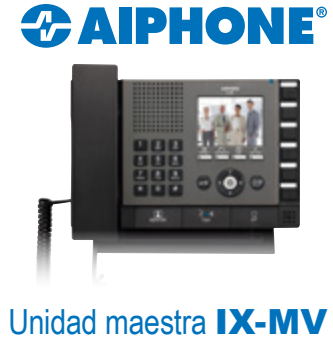

### Botones para controlar el cursor y para aceptar

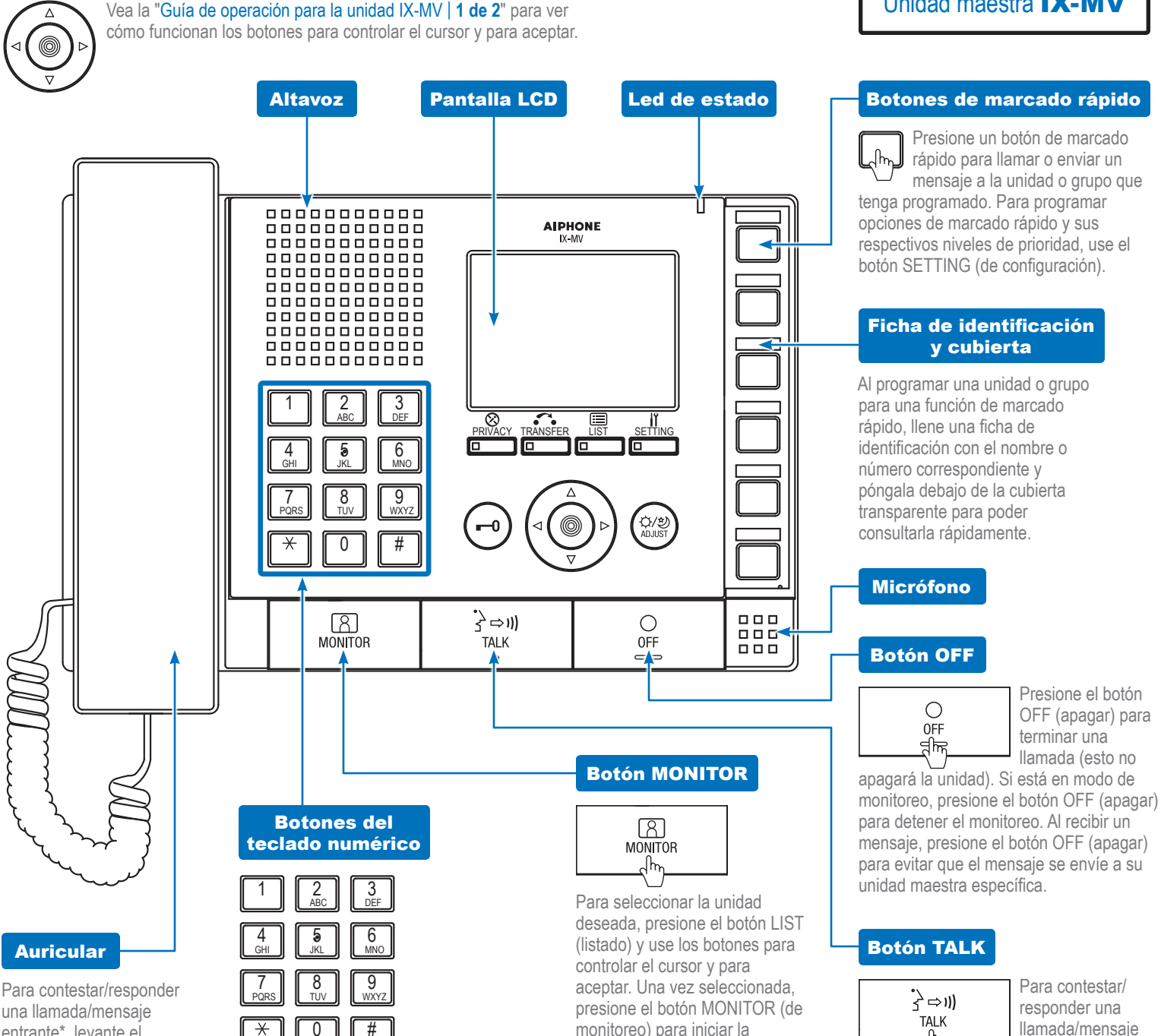

entrante\*, levante el auricular. Cuelque el auricular para terminar la llamada. Para hacer una llamada, busque la unidad o grupo usando los botones del teclado numérico o el botón LIST (listado). Una vez hecha la selección, levante el auricular para iniciar la llamada.

el botón TALK (hablar). Una vez contestada,

Para hacer una llamada, busque la unidad o

numérico o el botón LIST (listado). Una vez

hecha la selección, presione el botón TALK

la conversación continúa a manos libres.

grupo usando los botones del teclado

(hablar) para iniciar la llamada.

entrante\*, presione

h

Use los botones del teclado numérico para buscar una unidad o grupo por su número. Para hacer una búsqueda por nombre, presione el botón LIST (listado) y use los botones para controlar el cursor y para aceptar para seleccionar la búsqueda por nombre. Una vez seleccionado, use los botones del teclado numérico para escribir el nombre de la unidad o grupo.

monitoreo) para iniciar la actividad de monitoreo del área donde esté ubicada la unidad.

\*Levantar el auricular o presionar el botón TALK (hablar) durante un anuncio por megafonía cancelará/ detendrá el mensaje por todo el sistema. Esto incluye cualquier notificación o alertas de emergencia.